Version 1.0

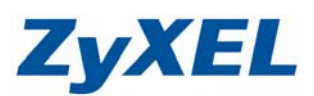

# USG 內容過濾

請先註冊進行試用

# 步驟一:點選設定→授權→註冊

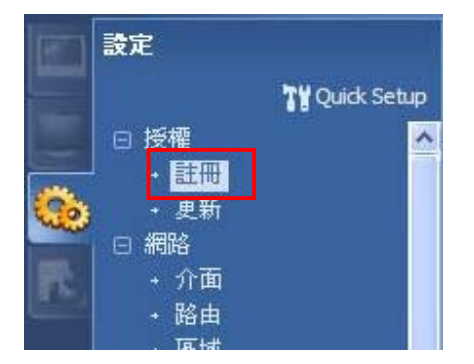

步驟二:建立新建 myZyXEL.com 帳號,並選擇需試用的服務,按下套用

| 诸在下面輸入資訊以註冊裝置<br>一個 myZyXEL.com 帳戶,但     | 。<br>記使用者名稱或密碼,請前往 www. <i>myZyXEL.com</i> 尋求協助。                                                                                                    |
|------------------------------------------|----------------------------------------------------------------------------------------------------|
| ◎ 新建 myZyXEL.com 帳號                      | ◎ 現有 myZyXEL.com 帳號                                                                                                    |
| 使用者名稱:<br>密碼:<br>確認密碼:<br>電子郵件位址:<br>國碼: | <ul> <li>● 検査 您可以按一下滑鼠檢查使用者名稱是否存在</li> <li>●</li> <li>●</li> <l< th=""></l<></ul> |
| 「「「「「「「「」」」の「「」」の「「「」」の「「」」の「「」」の「「」」の   |                                                                                                    |
| ◎ ZvXEL 防毒引擎                             |                                                                                                    |
| ◎ Kaspersky 防毒引擎                         |                                                                                                    |
| ] IDP/AppPatrol 簽章服務                     |                                                                                                    |
| 內容過濾分級伺服器                                |                                                                                                    |
|                                          |                                                                                                    |

Version 1.0

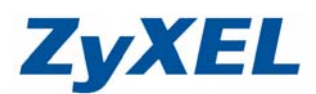

#### 步驟三:完成註冊後,點選設定→Anti-X→內容過濾

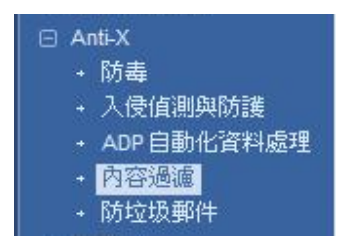

## **步驟四:**點選過濾設定組合→按下新增

| 組合   | 管理         |
|------|------------|
| 🔵 新增 | 2 編輯 💼 移除  |
| # j  | 過濾設定組合名稱 ▲ |

| 🔾 Add Filter Profile                                                                                                  |                                                                      |                                                                                  | ? × |
|----------------------------------------------------------------------------------------------------|----------------------------------------------------------------------|----------------------------------------------------------------------------------|-----|
| <b>分報服務</b> 自訂服務                                                                                                    |                                                                      |                                                                                  |     |
| ー <b>接設定</b><br>外部 Web 過濾服務状態: Licensed<br>授權類型: Trial<br>名稱: Stock                                                   | 輸入組合設定名稱                                                             | 選擇過濾後所採取的作。例:封鎖                                                                  | 動   |
| <ul> <li>啓用內容過濾分級服務</li> <li>不安全網頁採取的動作:</li> <li>管理網頁採取的動作:</li> <li>未分級網頁採取的動作:</li> <li>類別伺服器無回應時採取的動作:</li> </ul> | 封鎖 <b>&gt;</b><br>封鎖 <b>&gt;</b><br>封鎖 <b>&gt;</b><br>封鎖 <b>&gt;</b> | <ul> <li>✓ 日誌</li> <li>✓ 日誌</li> <li>✓ 日誌</li> <li>✓ 日誌</li> <li>✓ 日誌</li> </ul> |     |
| 選取類別                                                                                                    |                                                                      |                                                                                  |     |
| 🔄 選取所有類別                                                                                                    | 📄                                                                    |                                                                                  |     |
| 不安全類別                                                                                                    | 🔲 間諜程式/惡意程式來源                                                        | 🔲 間諜程式威脅/隱私議題                                                                    |     |
| <b>管理類別</b><br>成人內容                                                                                                   | 📄 網路色椿                                                               | □ 性教育                                                                            | ~   |

Version 1.0

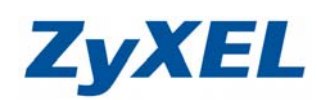

|            |                        |       |        |                 | 2000     |
|------------|------------------------|-------|--------|-----------------|----------|
| 📄 部落格/新聞群組 | 📃 宗教(                  | 官仰    | 17     | 社會網路            | <u>^</u> |
| 🔲 線上儲存服務   | 📃 遠端                   | 存取工具  |        | 」購物             |          |
| 🔲 拍査       | 🔲 房地河                  | 奎     | 17     | ] 流行議題/生活時尚     |          |
| 🔲 發廳/美食    | 📃 運動)                  | 娛樂/嗜好 |        | 〕旅遊             |          |
| 🔲 汽車       | 🔳 笑話                   |       | 1      | 」軟體下載           |          |
| 📃 上網看廣告賺錢  | 📃 點對詞                  | 點傳輸   | E      | ] 串流媒體/MP3      |          |
| 🔲 代理規避     | 🗌 孩工                   |       | T t-=  |                 | -        |
| 📃 網路空間     | 🔲 極如                   | 可在測試  | URL中輸  | 人您欲阻擋的網         |          |
| Tobacco    | 💼 音图教                  | 站,並按  | 下"測試本植 | 幾快取"或是"測        |          |
| 📄 可疑的      | □ 替1                   | 試內容過  | 濾分級伺服  | <b>器"</b> ,確認該網 |          |
| 🥅 不可檢視     | 🔲 内和                   | 站矿的柳  | 一項分類中  | 1 0             |          |
|            |                        |       |        |                 |          |
| 測試網站類別     |                        |       |        |                 |          |
| 測記 URL:    | ://tw.stock.yahoo.com/ |       |        |                 |          |
|            | 測試本機快取                 | 1     |        |                 |          |
|            |                        |       |        |                 |          |
|            | 測試內容過濾分級伺服器            |       |        |                 |          |
|            |                        |       |        |                 | ~        |

例如:輸入<u>http://tw.sock.yahoo.com</u> 奇摩股市

訊息回應為:Brokerage/Trading (仲介服務 / 線上交易)

| □ 汽車      | 0                     | 笑話        |                          | 軟體下載     |
|-----------|-----------------------|-----------|--------------------------|----------|
| 🔄 上網看廣告賺錢 |                       | 點對點       | Massaga                  | 串流媒體/MP3 |
| 📃 代理規避    |                       | 孩童        | t 更相別: Brokerage/Trading | 網路廣告     |
| 📄 網路空間    | 6                     | 極端        | 次要類別: N/A                | Alcohol  |
| Tobacco   | e                     | 部落林       |                          | 網頁應用程式   |
| 🔲 可疑的     | m                     | 替代的       | <u>確定</u>                | LGBT     |
| 🧾 不可檢視    |                       | 内容(       | 司服器                      | 放置資料夾    |
| 測試網站類別    |                       |           |                          |          |
| 測試 URL:   | ://tw.stock.yahoo.com | 1         |                          |          |
|           | 測試本機快取                |           |                          |          |
|           | 測試內容過濾分級伺服            | <b>辰器</b> |                          |          |
|           |                       |           |                          |          |

設定內容過濾分類時,即選擇"仲介服務/線上交易"後,按下套用

| 1 | 仲介服務/線上交易 | 線上遊戲      | 政府機關/法律相關 |
|---|-----------|-----------|-----------|
|   | 軍事國防      | 政黨/激進團體   | 健康        |
|   | 電腦/網路     | 搜尋引擎/入口網站 | 求職徵才      |
|   | 新聞媒體      | 交友/約會     | 生活資訊      |
|   | 影像分享/媒體搜尋 | 聊天/即時通訊   | 電子郵件      |
|   | 部落格/新聞群組  | 宗教信仰      | 計會網路      |

Version 1.0

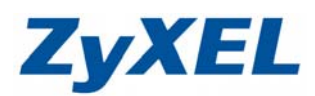

# 步驟五:回到一般,在策略中按下新增

| 一般通過濾設定組合                |                |                               |                     |        |
|--------------------------|----------------|-------------------------------|---------------------|--------|
| 一般設定                     |                |                               |                     |        |
| ☑ 啓用內容過濾功能               |                |                               |                     |        |
| 📃 啓用內容過濾功能 報告 服務         | Report Server  | . 🖬                           |                     |        |
| 內容過濾分級伺服器等候時間:           | 10 (1~60       | 秒)                            |                     |        |
| 策略                       |                |                               |                     |        |
| ──<br>□ 未套用策略時,封鎖 Web 接取 |                |                               |                     |        |
| ③新增 / 編輯 💼 移除 💡 啓動       | @ 停用 🙌移動       |                               |                     |        |
| # 狀態 位址                  | 排程             | 使用者                           | 過濾設定組合              |        |
| ▲ ↓ 第 1 頁,共1頁   ▶ ▶      | ● 毎頁顯示 50 🗸 1  | Ī                             |                     | 沒有任何資料 |
| 當封鎖網站時顯示的訊息              |                |                               |                     |        |
| 遭拒絕的存取訊息:                | The web access | is restricted. Please contact | with administrator. |        |
| 重新導向 URL:                |                |                               |                     |        |
|                          |                |                               |                     |        |
| 內容過瀘分級服務授權狀態             |                |                               |                     |        |
| <b>达运动型出来省</b> 民。        | Licensed       |                               |                     |        |
|                          | 1              | 新 重設                          |                     |        |

# 步驟六:選擇剛建立的過濾設定組合 stock

| O Add Policy | 10    | (1-60 利2) | ? × |
|--------------|-------|-----------|-----|
| 記録建立新物件↓     |       |           |     |
|              |       |           |     |
| 排程:          | none  | ~         |     |
| 位址:          | any   | stock     |     |
| 過濾設定組合:      | stock | ~         |     |
| 使用者/群組:      | any   | ~         |     |
|              |       |           |     |
|              |       | 確定        | 取消  |
|              |       |           |     |

Version 1.0

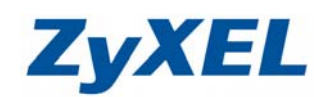

### 步驟七:勾選"啓用內容過濾功能",按下套用

| <b>後</b> 過濾設定組合       |                       |                         |                     |        |
|-----------------------|-----------------------|-------------------------|---------------------|--------|
| 一般設定                  |                       |                         |                     |        |
| ☑ 啓用內容過濾功能            |                       |                         |                     |        |
| 📃 啓用內容過濾功能 報告 服務      | <u>Report Server</u>  |                         |                     |        |
| 內容過濾分級伺服器等候時間:        | 10 (1~60 秒)           |                         |                     |        |
| <b>使</b> NA           |                       |                         |                     |        |
| 🔲 未套用策略時,封鎖 Web 接取    |                       |                         |                     |        |
| ③新增 2編輯 💼 移除 🤤 啓動     | 💡 停用 🔐 移動             |                         |                     |        |
| # 狀態 位址               | 排程                    | 使用者                     | 過濾設定組合              |        |
| 1 💡 any               | none                  | any                     | stock               |        |
| ↓ ↓   第 1 頁,共1頁   ▶   | ▶ 毎頁顯示 50 🗸 行         |                         |                     | 顯示1-1行 |
| 常封细想就時顯示的訊息           |                       |                         |                     |        |
| 遭拒絕的存取訊息:             | The web access is res | tricted. Please contact | with administrator. |        |
| 重新導向 URL:             |                       |                         |                     |        |
|                       |                       |                         |                     |        |
| N谷通嘗分報廠務 <b>仅</b> 作联題 |                       |                         |                     |        |
|                       |                       |                         |                     |        |
|                       | <u> </u>              | 重設                      |                     |        |

#### 測試:在網址中輸入,<u>http://tw.sock.yahoo.com</u>即顯示被阻擋

| Access Denied - Windows Internet Explorer             | · · · · · · · · · · · · · · · · · · · |
|-------------------------------------------------------|---------------------------------------|
| 檔案 E 編輯 E 檢視 (V) 我的最要(△) 工具 (D) 說明 (E)                |                                       |
| 😭 我的最爱 🛛 编 🔊 建議的網站 🗸 📶 自訂連結 📶 免費的 Hotmail 🕑 網頁快訊圖庫 🗸  |                                       |
| 🔠 🕶 🏈 [zywall-usg-300] (192.168.1 🦉 Access Denied 🛛 🗙 | 🙆 • 🖾                                 |

The web access is restricted. Please contact with administrator.(Brokerage/Trading)